## 华南师范大学学生"健康打卡"指引

①进入企业微信 app,点击右上角"搜索"按钮,搜索"学生健康信息系统"并进入。

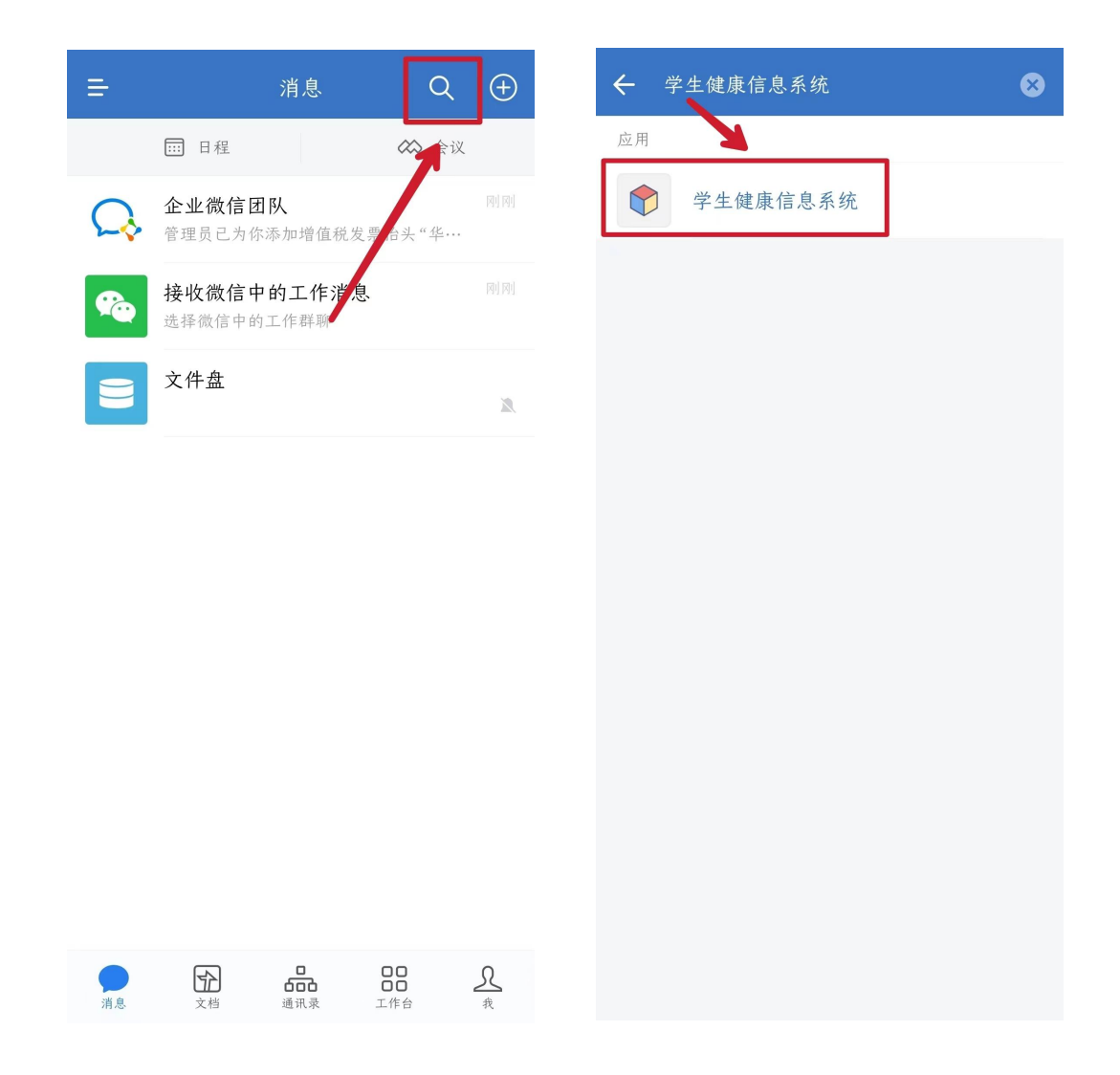

②进入学生健康信息系统后,点击左下角"健康打卡",并按要求填 写与完善个人信息。

| ✗ 修改个    | 人信息    | : |
|----------|--------|---|
| <b>←</b> | 修改个人信息 | ≡ |
| 个人信息编辑   |        |   |
| 账号       | 完善个人信息 |   |
|          |        |   |
| 真实姓名     |        |   |
| 10.000   |        |   |
| 行政单位     |        |   |
|          |        | • |
| 所在校区*    |        | _ |
|          |        | • |
| 手机号码*    |        |   |
|          |        |   |
| 年级*      |        |   |
|          |        | • |

③提交个人信息后,点击"填写"按钮,确认相关信息并同意健康数据填写协议,即可进行每日健康情况收集表填写。

| ★ 健康数据收集                                                                                        | ★ 健康数据收集                                                                                                    |
|-------------------------------------------------------------------------------------------------|----------------------------------------------------------------------------------------------------|
| ← 健康数据收集                                                                                        | ← 健康数据收集 〓                                                                                                    |
| 每日健康情况收集表                                                                                       | 每日健康情况收集表                                                                                                    |
| 个人是自己健康第一责任人,请师 <u>生坚持做好</u> "个人<br>防控四要"(口罩要戴,社交距离要留、个人卫生要<br>做,新冠疫苗要种),主动配合属地防控30门落实防<br>控措施。 | 个人是自己健康第一责任人,请师生坚持做好"个人<br>防控四要"(口罩要戴,社交距离要留、个人卫生要<br>做,新冠疫苗要种),主动配合属地防控部门落实防<br>控措施。                                                                                                    |
| ① 开放日期: 每天00:00                                                                                 | 填写须知                                                                                                    |
| ◎ 截止日期:每天23:30<br>版权所有 ◎ 华南师范大学<br>信息化建设管理办公室设计   网络中心开发                                        | ► ► ► ● ● < |

④按要求填写相关信息并提交保存后,即可完成当日健康打卡。

| × 每日健康情况收集表                                 |
|---------------------------------------------|
| ← 每日健康情况收集表 ☰                               |
|                                             |
| · · · · · · · · · · · · · · · · · · ·       |
| 个人当天健康情况                                    |
| □ 无不适                                       |
| □ 发热37.3℃ (含) 以上                            |
| * 填写具体温度和就诊情况                               |
| □ 咳嗽                                        |
| □ 气促                                        |
| D Eh                                        |
| □ 其他症状                                      |
| * 请简要说明症状情况                                 |
| 按要求填写相关信息<br><sup>特殊情况说明</sup> 并提交保存后即可完成打卡 |
| 如当天有就医或其他特殊情况说明,请说明                         |
| 最多输入200字                                    |
| 提交                                          |

## 华南师范大学学生秋季学期返校申请指引

①登录华南师范大学综合服务平台,选择"网上办事大厅"并进入。

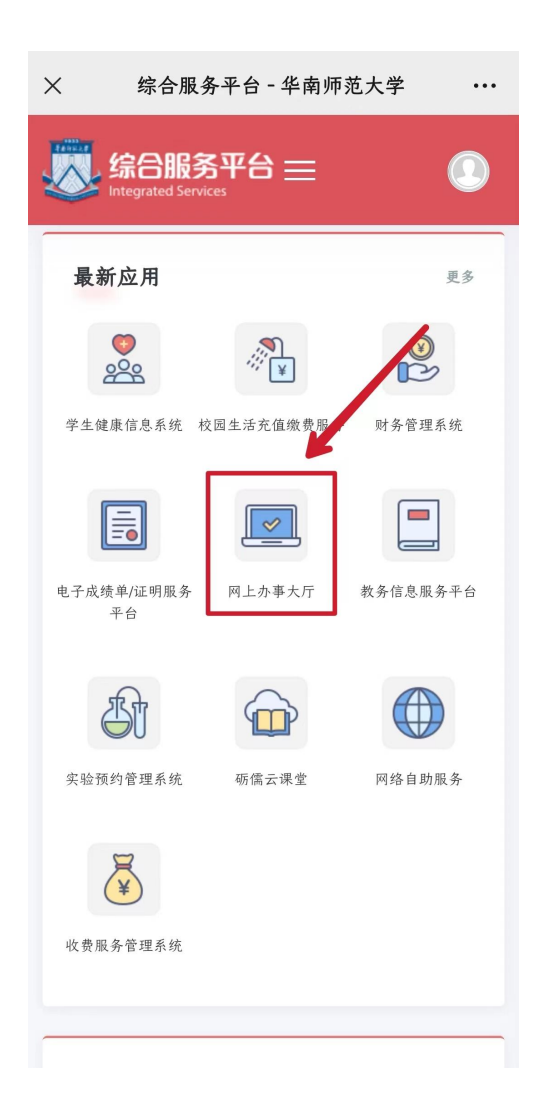

②在网上办事大厅中搜索"学生返校申请"并进入。

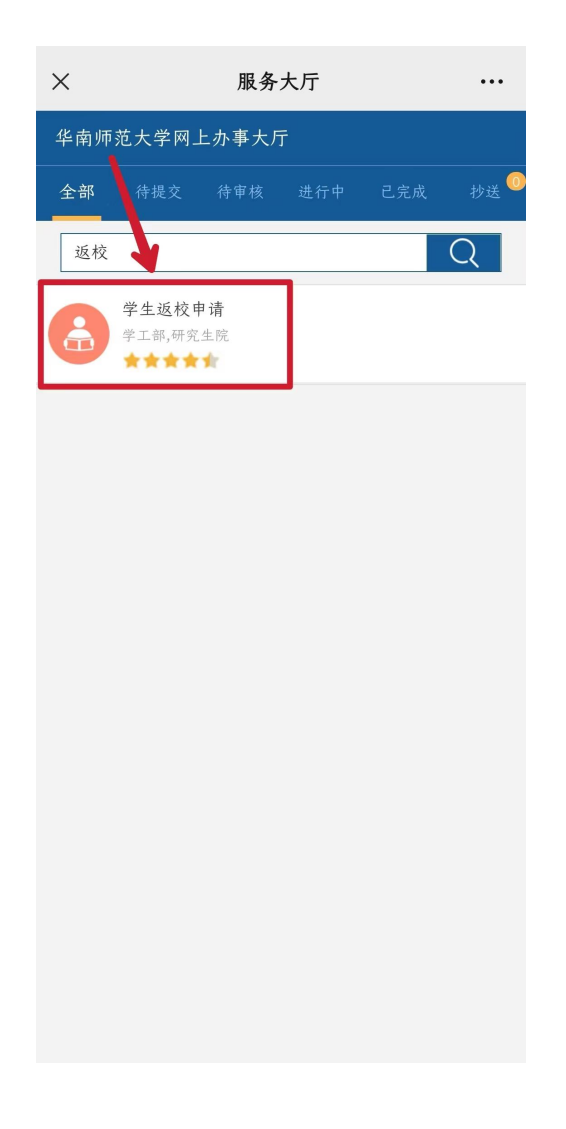

③按要求填写与上传相关信息后即可提交申请,经学院、学校审核同意后方可返校。

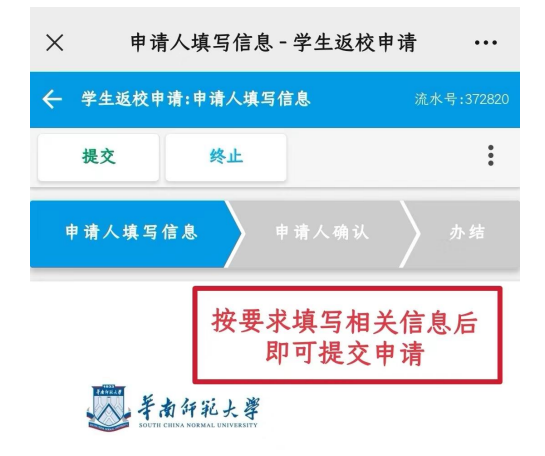

学生返校申请

| 申请信息 |                                                   |
|------|---------------------------------------------------|
| 申请时间 | 100.00                                            |
| 学生类型 | <ul> <li>本科生</li> <li>研究生</li> <li>预科生</li> </ul> |
| 姓名   |                                                   |
| 学号   | * 此项必须填写.                                         |
| 学院   | 可请填写正确的电话号码                                       |
| 联系电话 |                                                   |
| 宿舍   |                                                   |
| 所在校区 | -请选择- ▼                                           |
| 年级   | -请选择- ▼                                           |
| 辅导员  |                                                   |